# Configure FTD Remote Access VPN with MSCHAPv2 over RADIUS

## Contents

Introduction Prerequisites Requirements Components Used Background Information Configure Network Diagram Configure RA VPN with AAA/RADIUS Authentication via FMC Configure ISE to Support MS-CHAPv2 as Authentication Protocol Verify Troubleshoot

## Introduction

This document describes how to enable Microsoft Challenge Handshake Authentication Protocol version 2 (MS-CHAPv2) as the authentication method via Firepower Management Center (FMC) for Remote Access VPN clients with Remote Authentication Dial-In User Service (RADIUS) authentication.

## Prerequisites

### Requirements

Cisco recommends that you have knowledge of these topics:

- Firepower Threat Defense (FTD)
- Firepower Management Center (FMC)
- Identity Services Engine (ISE)
- Cisco AnyConnect Secure Mobility Client
- RADIUS protocol

### **Components Used**

The information in this document is based on these software versions:

- FMCv 7.0.0 (build 94)
- FTDv 7.0.0 (Build 94)
- ISE 2.7.0.356

- AnyConnect 4.10.02086
- Windows 10 Pro

The information in this document was created from the devices in a specific lab environment. All of the devices used in this document started with a cleared (default) configuration. If your network is live, ensure that you understand the potential impact of any command.

## **Background Information**

By default, FTD uses Password Authentication Protocol (PAP) as the authentication method with RADIUS servers for AnyConnect VPN connections.

PAP provides a simple method for users to establish their identity with a two-way handshake. The PAP password is encrypted with a shared secret and is the least sophisticated authentication protocol. PAP is not a strong authentication method because it offers little protection from repeated trial-and-error attacks.

MS-CHAPv2 authentication introduces mutual authentication between peers and a change password feature.

In order to enable MS-CHAPv2 as the protocol used between the ASA and the RADIUS server for a VPN connection, password management must be enabled in the Connection Profile. Enabling password management generates an MS-CHAPv2 authentication request from the FTD to the RADIUS server.

## Configure

### **Network Diagram**

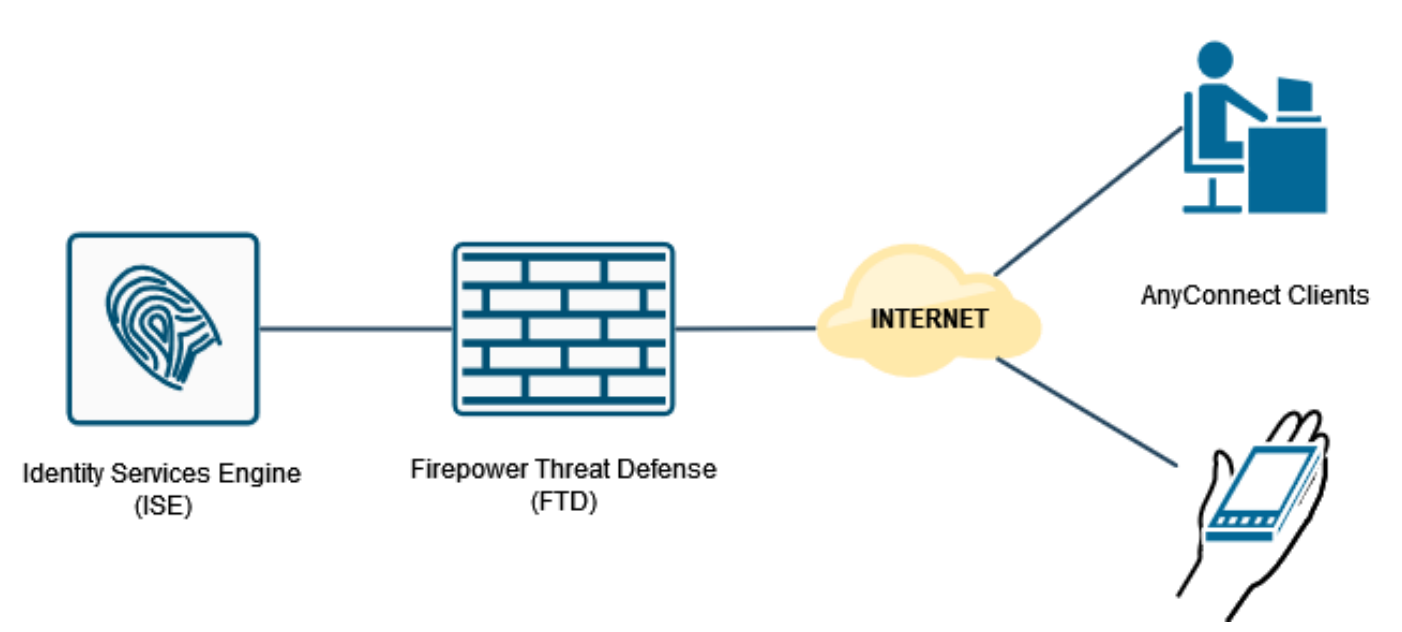

### **Configure RA VPN with AAA/RADIUS Authentication via FMC**

For a step-by-step procedure, refer to this document and this video:

<u>AnyConnect Remote Access VPN Configuration on FTD</u>

Initial AnyConnect Configuration for FTD Managed by FMC

Step 1. Once Remote Access VPN is configured, navigate to **Devices > Remote Access**, edit the newly created Connection Profile and then navigate to the **AAA** tab.

| CISCO Devices / VPN / Edit Connection Profile Overview Analysis | Policies Devices Objects AMP                           | Intelligence                                                   | Deploy Q, 💕 🔅 😝 admin •                         |
|-----------------------------------------------------------------|--------------------------------------------------------|----------------------------------------------------------------|-------------------------------------------------|
| RA_VPN                                                          |                                                        |                                                                | Save Cancel                                     |
| Enter Description                                               |                                                        |                                                                |                                                 |
|                                                                 |                                                        |                                                                | Local Basin: None Desarris Access Policy None   |
| Connection Profile Access Interfaces Advanced                   |                                                        |                                                                | Local Health, Horne Dynamic House Francy, Horne |
|                                                                 |                                                        |                                                                |                                                 |
|                                                                 |                                                        | Edit Connection Profile                                        | +                                               |
| Name                                                            | АЛА                                                    | Connection Profile:* RA_VPN                                    |                                                 |
| DefaultWEBVPNGroup                                              | Authentication: None<br>Authorization: None            |                                                                | /1                                              |
|                                                                 | Accounting: None Authentication: NF Server (BADER)     | Group Policy. DthOrpPolicy + +                                 |                                                 |
| RA_VPN                                                          | Authorization: ISE_Server (RADIUS)<br>Accounting: None | Client Address Assignment AAA Aliases                          | D                                               |
|                                                                 |                                                        | Authentication                                                 |                                                 |
|                                                                 |                                                        | Authentication Method: AAA Only +                              |                                                 |
|                                                                 |                                                        | Authentication Server: ISE_Server (RADIUS) +                   |                                                 |
|                                                                 |                                                        | Fallback to LOCAL Authentication                               |                                                 |
|                                                                 |                                                        | Use secondary authentication                                   |                                                 |
|                                                                 |                                                        | Authorization                                                  |                                                 |
|                                                                 |                                                        | Authorization Server: Use same authentication server *         |                                                 |
|                                                                 |                                                        | Allow connection only if user exists in authorization database |                                                 |
|                                                                 |                                                        | Accounting Server:                                             |                                                 |
|                                                                 |                                                        | Advanced Settings                                              |                                                 |
|                                                                 |                                                        |                                                                |                                                 |
|                                                                 |                                                        |                                                                |                                                 |
|                                                                 |                                                        | Cancel Save                                                    |                                                 |
|                                                                 |                                                        |                                                                |                                                 |
|                                                                 |                                                        |                                                                |                                                 |
|                                                                 |                                                        |                                                                |                                                 |
|                                                                 |                                                        |                                                                |                                                 |
|                                                                 |                                                        |                                                                |                                                 |

Expand the **Advanced Settings** section and click the **Enable Password Management** check box. Click **Save**.

| Elirepower Management Center     Overview Analysis              | Policies Devices Objects AMP                                                                  | Intelligence                                                   |                   | Deploy Q 🧬 🗘 \varTheta admin •                        |
|-----------------------------------------------------------------|-----------------------------------------------------------------------------------------------|----------------------------------------------------------------|-------------------|-------------------------------------------------------|
| RA_VPN                                                          |                                                                                               |                                                                |                   | Save Cancel                                           |
| Enter Description Connection Profile Access Interfaces Advanced |                                                                                               |                                                                | Local Realm: None | Policy Assignments (1)<br>Dynamic Access Policy: None |
|                                                                 |                                                                                               |                                                                |                   |                                                       |
|                                                                 |                                                                                               | Edit Connection Profile                                        |                   | +                                                     |
| Name                                                            | AAA                                                                                           | Connection Profile:* RA_VPN                                    |                   |                                                       |
| DefaultWEBVPNGroup                                              | Authentication: None<br>Authorization: None<br>Accounting: None                               | Group Policy.* Dtt&rpPolicy + +                                |                   | /1                                                    |
| RA_VPN                                                          | Authentication: ISE_Server (RADIUS)<br>Authorization: ISE_Server (RADIUS)<br>Accounting: None | Edit Grup Fulky<br>Client Address Assignment AAA Aliases       |                   | 29                                                    |
|                                                                 |                                                                                               | Use secondary authentication                                   |                   |                                                       |
|                                                                 |                                                                                               | Authorization                                                  |                   |                                                       |
|                                                                 |                                                                                               | Authorization Server: Use same authentication server *         |                   |                                                       |
|                                                                 |                                                                                               | Allow connection only if user exists in authorization database |                   |                                                       |
|                                                                 |                                                                                               | Accounting Server:                                             |                   |                                                       |
|                                                                 |                                                                                               | Advanced Settings                                              |                   |                                                       |
|                                                                 |                                                                                               | Strip Realm from username                                      |                   |                                                       |
|                                                                 |                                                                                               | Strip Group from username                                      |                   |                                                       |
|                                                                 |                                                                                               | Enable Password Management                                     |                   |                                                       |
|                                                                 |                                                                                               | Notify User 14 days prior to password expiration               |                   |                                                       |
|                                                                 |                                                                                               | Notify user on the day of password expiration                  |                   |                                                       |
|                                                                 |                                                                                               | ×                                                              |                   |                                                       |
|                                                                 |                                                                                               | Cancel                                                         |                   |                                                       |
|                                                                 |                                                                                               |                                                                |                   |                                                       |
|                                                                 |                                                                                               |                                                                |                   |                                                       |
|                                                                 |                                                                                               |                                                                |                   |                                                       |
|                                                                 |                                                                                               |                                                                |                   |                                                       |
|                                                                 |                                                                                               |                                                                |                   |                                                       |

#### Save and Deploy.

| Deploy 🔍 🕒 🗘 🔮 admin •      |
|-----------------------------|
| unsaved changes Save Cancel |
| Doliny Assignments (1)      |
| Dynamic Access Policy: None |
|                             |
| +                           |
|                             |
| /1                          |
| /1                          |
|                             |

#### Remote Access VPN configuration on FTD CLI is:

ip local pool AC\_Pool 10.0.50.1-10.0.50.100 mask 255.255.255.0 interface GigabitEthernet0/0 nameif Outside\_Int security-level 0 ip address 192.168.0.100 255.255.255.0 aaa-server ISE\_Server protocol radius aaa-server ISE\_Server host 172.16.0.8 key \*\*\*\* authentication-port 1812 accounting-port 1813 crypto ca trustpoint RAVPN\_Self-Signed\_Cert enrollment self fqdn none subject-name CN=192.168.0.100 keypair <Default-RSA-Key> crl configure ssl trust-point RAVPN\_Self-Signed\_Cert webvpn enable Outside\_Int http-headers hsts-server enable max-age 31536000 include-sub-domains no preload hsts-client enable x-content-type-options x-xss-protection content-security-policy anyconnect image disk0:/csm/anyconnect-win-4.10.02086-webdeploy-k9.pkg 1 regex "Windows" anyconnect enable tunnel-group-list enable cache no disable error-recovery disable group-policy DfltGrpPolicy attributes vpn-tunnel-protocol ikev2 ssl-client user-authentication-idle-timeout none webvpn anyconnect keep-installer none anyconnect modules value none anyconnect ask none default anyconnect http-comp none activex-relay disable file-entry disable file-browsing disable url-entry disable deny-message none tunnel-group RA\_VPN type remote-access tunnel-group RA\_VPN general-attributes address-pool AC\_Pool authentication-server-group ISE\_Server

### **Configure ISE to Support MS-CHAPv2 as Authentication Protocol**

It is assumed that:

- 1. The FTD is already added as a Network Device on ISE so it can proccess RADIUS Access Requests from the FTD.
- 2. There is at least one user available for ISE to authenticate the AnyConnect client.

Step 2. Navigate to **Policy > Policy Sets** and find the **Allowed Protocols** policy attached to the Policy Set where your AnyConnect Users are authenticated. In this example, only one Policy Set is present so the policy in question is *Default Network Access*.

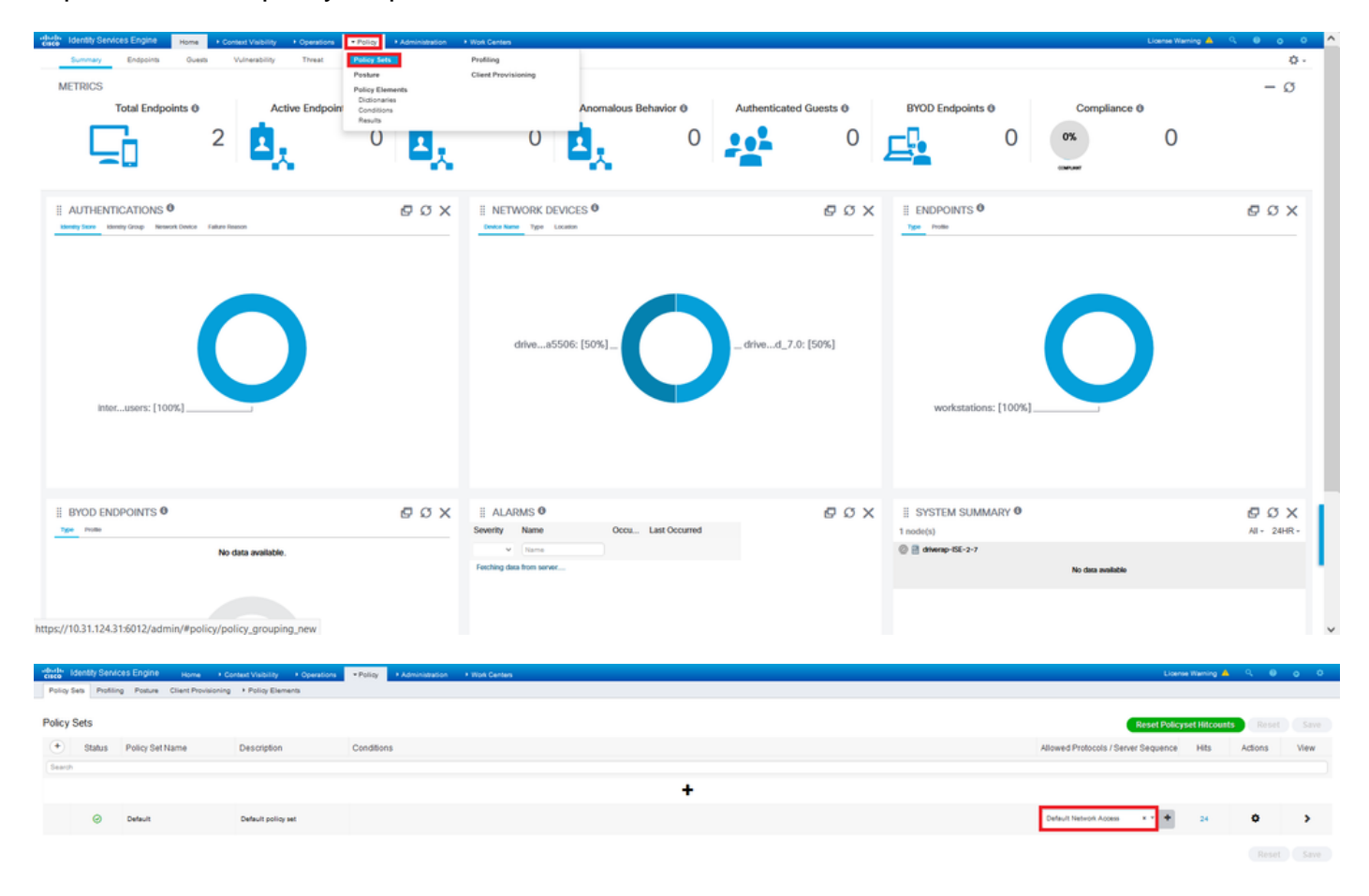

Step 3. Navigate to **Policy > Policy Elements > Results.** Under **Authentication > Allowed Protocols** choose and edit **Default Network Access**.

| cisco la | lentity Servic | es Engine Home H         | Context Visibility + Operations | · Policy     | Administration | Work Centers               | Liozna Waning 📥 👘                          | ् 🛛     | •  | 0  |
|----------|----------------|--------------------------|---------------------------------|--------------|----------------|----------------------------|--------------------------------------------|---------|----|----|
| Policy S | ets Profiling  | Posture Client Provision | ing  + Policy Elements          | Policy Sets  |                | Profiling                  |                                            |         |    |    |
|          |                |                          |                                 | Posture      |                | <b>Client Provisioning</b> |                                            |         |    |    |
| Policy S | Sets           |                          |                                 | Policy Eleme | nts            |                            | Reset Policyset Hitcounts                  |         |    |    |
| ۲        | Status         | Policy Set Name          | Description                     | Conditions   |                |                            | Allowed Protocols / Server Sequence Hits A | Actions | Vi | ew |
| Search   |                |                          |                                 | _            |                |                            |                                            |         |    |    |
|          |                |                          |                                 |              |                |                            | +                                          |         |    |    |
|          | 0              | Default                  | Default policy set              |              |                |                            | Default Network Access ** + 24             | •       |    | >  |
|          |                |                          |                                 |              |                |                            |                                            |         |    |    |
|          |                |                          |                                 |              |                |                            |                                            |         |    |    |

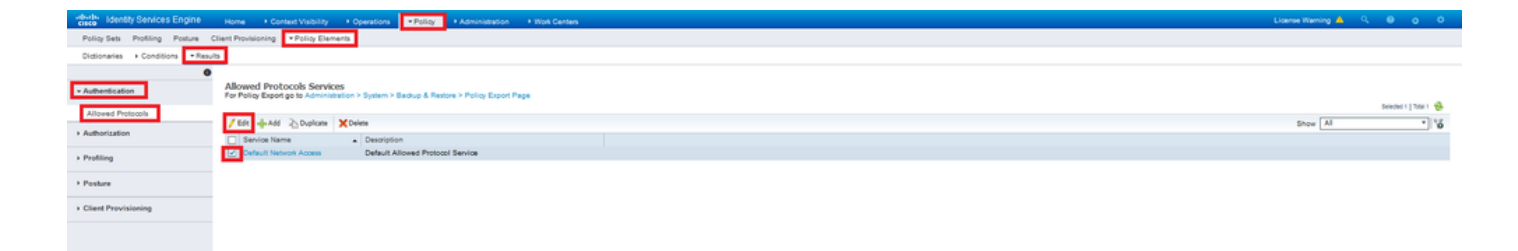

Make sure the Allow MS-CHAPv2 check box is checked. Scroll all the way down and Save it.

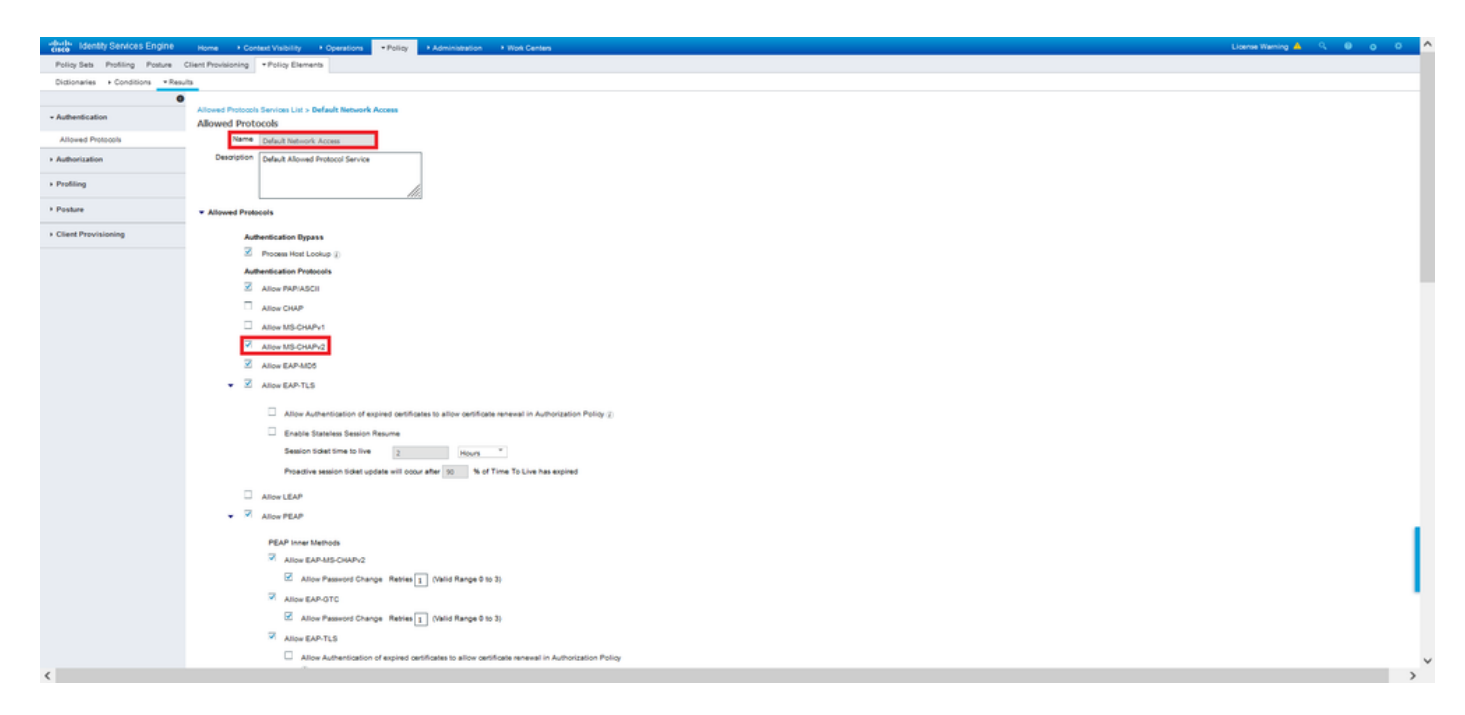

## Verify

Navigate to your client machine where the Cisco AnyConnect Secure Mobility client is installed. Connect to the FTD headend (a Windows machine is used in this example) and type the user credentials.

| 🚳 Cisco AnyC | onnect Secure Mobility Client                        | 1 |            | ×             |
|--------------|------------------------------------------------------|---|------------|---------------|
|              | VPN:<br>Connected to 192.168.0.100.<br>192.168.0.100 | ~ | Disconnect |               |
| 00:00:33     |                                                      |   | IP         | v4            |
| <b>Ö</b> (i) |                                                      |   |            | lulu<br>lisco |

The RADIUS Live Logs on ISE show:

#### the Identity Services Engine

Endpoint Profile

tity Group

Location

| erview                                                                                                    |                                                                                                    |  |
|----------------------------------------------------------------------------------------------------|----------------------------------------------------------------------------------------------------|--|
| Event                                                                                                    | 5200 Authentication succeeded                                                                                                    |  |
| Usemame                                                                                                    | user1                                                                                                    |  |
| Endpoint Id                                                                                                    | 00.50.55.95.45.6F 🕀                                                                                                    |  |
| Endpoint Profile                                                                                                    | Windows10-Workstation                                                                                                    |  |
| Authentication Policy                                                                                                    | Default >> Default                                                                                                    |  |
| Authorization Policy                                                                                                    | Default >> Statio IP Address User 1                                                                                                    |  |
| Authorization Result                                                                                                    | Static/PaddressUser1                                                                                                    |  |
| thentication Details                                                                                                    |                                                                                                    |  |
| rthentication Details                                                                                                    | 2021-08-28 60 60 02 84                                                                                                    |  |
| thentication Details<br>Source Timestamp<br>Received Timestamp                                                                   | 2021-09-28 00:06:02:94<br>2021-09-28 00:06:02:94                                                                                             |  |
| thentication Details<br>Source Timestamp<br>Received Timestamp<br>Policy Server                                                  | 2021 49-28 00 66 02 94<br>2021 49-28 00 66 02 94<br>driversp186-2-7                                                                          |  |
| thentication Details<br>Source Timestamp<br>Received Timestamp<br>Policy Server<br>Event                                         | 2021-09-28 00 06 02 34<br>2021-09-28 00 06 02 34<br>driverse-165-27<br>6200 Authentication succeeded                                         |  |
| thentication Details<br>Source Timestamp<br>Received Timestamp<br>Policy Server<br>Event<br>Username                             | 2021-09-28 00 06 02 94<br>2021-09-28 00 06 02 94<br>dhwarg-158-27<br>5309 Authentication successfed<br>user1                                 |  |
| thentication Details<br>Source Timestamp<br>Received Timestamp<br>Policy Server<br>Event<br>Username<br>User Type                | 2021-09-26 00 00 02 94<br>2021-09-20 00 00 02 94<br>driverse-160-27<br>8200 Authentication succeeded<br>user                                 |  |
| thentication Details<br>Source Timestamp<br>Received Timestamp<br>Policy Server<br>Event<br>Usersame<br>User Type<br>Endpoint Id | 2021-09-28 00 06 02 94<br>2021-09-28 00 06 02 94<br>driverap-156-2-7<br>E529 Authentication succeeded<br>user 1<br>User<br>00 05 05 05 46 0F |  |

Windows10-Workstation

Authentication Identity Store Internal Users

ntication Identity Store Internal Loss by Group Worksation Session Id aba0064000400 intication Method MSCHAPV2 intication Protocol MSCHAPV2

rork Device DRIVERAP\_FTD\_7.0

NAS IPv4 Address 0.0.0.0

All Locations

#### Steps

- Decision
   Description

   11001
   Reactived RADUS Access Request

   11001
   Reactived RADUS Access Request

   11001
   Revealed Revealed

- 2007 Automatation Parad 2016 Automatation Parad 2016 Standborn to use A data Destay, 2019 Selaviang Aurosator Poly 2020 Losing to English Internat English 2017 2021 Sourid pP Radia Late-frame 2019 Selaviang Automatation Poly 2021 Selaviang Automatation Poly 2021 Selaviang Automatation Poly 2021 Selaviang Automatation Poly 2021 Max estanton policy parad 2021 Rest Restards Automation Selavian 2021 Restard Restards Automation Policy 2021 Restard Restards Automation 2021 Restard Restards Automation 2021 Restard Restard Restards Automation 2021 Restard Restard Restards Automation 2021 Restard Restard Restards Automation 2021 Restard Restard Restard Restard Restard 2021 Restard Restard Restard Restard Restard 2021 Restard Restard Restard Restard Restard Restard 2021 Restard Restard Restard Restard Restard Restard 2021 Restard Restard Restard Restard Restard 2

| NAS Port Type                            | (intual                                                                                                    |
|------------------------------------------|----------------------------------------------------------------------------------------------------|
| Authorization Profile                    | Static/PaddressUser1                                                                                                    |
| Response Time                            | 231 milliseconds                                                                                                    |
| Other Attributes                         |                                                                                                    |
| ConfigVersionId                          | 147                                                                                                    |
| DestinationPort                          | 1812                                                                                                    |
| Protocol                                 | Radius                                                                                                    |
| NAS-Port                                 | 57344                                                                                                    |
| Tunnel-Client-Endpoint                   | (tag=0) 192.168.0.101                                                                                                    |
| MS-CHAP-Challenge                        | 0141:04:#145:b141:5b:4d:b6:97:1b:b7:fe:e8:c8                                                                                                    |
| MS-CHAP2-Response                        | 00 00 65 da ab 20 e4 45 ft 12 f7 6c 20 do af 19 45 a9 00 00 00 00<br>00 00 b5 65 4f 29 52 90 5a 2c e1 d9 e7 50 3c fc 8e 73 32 a9 5d b4<br>5d 99 |
| CVPN2000/ASA/PIX7x-Sunnel-<br>Group Name | RA_VPN                                                                                                    |
| NetworkDeviceProfileId                   | b0099505-3150-4215-a80a-6753645b/50o                                                                                                    |
| IsThirdPartyDeviceFlow                   | false                                                                                                    |
| CVPN3000/ASA/PIX7x-Client-Type           | 2                                                                                                    |
| AcsSessionID                             | driverap-ISE-2-7/417494978-25                                                                                                    |
| SelectedAuthenticationIdentityStores     | a Internal Users                                                                                                    |
| SelectedAuthenticationIdentityStores     | AILAD_Join_Points                                                                                                    |
| SelectedAuthenticationIdentityStores     | Guest Users                                                                                                    |
| Authentication Status                    | AuthenticationPassed                                                                                                    |
| IdentityPolicyMatchedRule                | Default                                                                                                    |
| AuthorizationPolicyMatchedRule           | Static IP Address User 1                                                                                                    |
| 15EPolicySettame                         | Default                                                                                                    |
| Identity Selection/MatchedRule           | Default                                                                                                    |
| DTLS Support                             | Unknown                                                                                                    |
| HostidentityGroup                        | Endpoint Identity Groups Profiled Workstation                                                                                                   |
|                                          |                                                                                                    |

| .icenseTypes      | Base license consumed                                                                                                    |
|-------------------|----------------------------------------------------------------------------------------------------|
| #5-CHAP2-Success  | 00 53 3d 33 30 30 33 46 33 30 37 38 34 42 43 46 32 33 46 41 31 39 37 37<br>32 44 45 39 30 39 44 41 35 37 31 36 44 35 41 43 45 43 41   |
| cisco-av-pair     | profile-name+Windows10-Workstation                                                                                                    |
| Class             | CACS:x0a800540000e00051525x49 driverap-ISE-2-7/417494978/25                                                                           |
| Framed-IP-Address | 10.0.50.101                                                                                                    |
| sult              |                                                                                                    |
|                   | company-fyle                                                                                                    |
|                   | 94A9C8880344,<br>audit-session-id=d8a800640000e00061525o49,<br>ip:source-ig=192.168.0.101,                                            |
|                   | mdm/dv=de-log-<br>uid=3C98407071F80782F816F124521184408598C717E37D388CD30F                                                            |
| CiscoAVPair       | mdm/thvrdex/de-type=VMware, Inc. VMware Virtual Platform,<br>mdm/thvrdex/de-uid-<br>ologial=158588800DF52F3F2CDE2431455F4BAA2AE2C083. |
|                   | mdm-thv=device-public=mac=00-50-56-65-65,<br>mdm-thv=ac-user-agent=AnyConnect Windows 4.10.02085,                                     |
|                   | mdm divedevice-platformexin,<br>mdm divedevice-mace00-50-56-56-66-66,<br>mdm divedevice-platform-venicon*10.0.18362.                  |
| Called-Station-ID | 192.108.0.100                                                                                                    |
| CPMSessionID      | d0a800040000a00051525o49                                                                                                    |
| Device IP Address | 192.108.0.100                                                                                                    |
| RADIUS Username   | user1                                                                                                    |
| EnableFlag        | Enabled                                                                                                    |
| PSEC              | IPSEC#s IPSEC Device#No                                                                                                    |
| Device Type       | Device Type#All Device Types                                                                                                    |

authentication requests to the RADIUS server, there is no way to force the firewall to use MS-CHAPv2 with this command.

## firepower# test aaa-server authentication ISE\_Server host 172.16.0.8 username user1 password XXXXXX

INFO: Attempting Authentication test to IP address (172.16.0.8) (timeout: 12 seconds) INFO: Authentication Successful

**Note**: Do not modify **tunnel-group ppp-attributes** via Flex-config as this takes no effect on the Authentication Protocols negotiated over RADIUS for AnyConnect VPN (SSL and IPSec) connections.

tunnel-group RA\_VPN ppp-attributes

no authentication pap authentication chap authentication ms-chap-v1 no authentication ms-chap-v2 no authentication eap-proxy

## Troubleshoot

This section provides the information you can use in order to troubleshoot your configuration.

On FTD:

• debug radius all On ISE:

• RADIUS live logs